# Manual Técnico Central de Cancelamento Eletrônico (CECANE)

# MANUAL DO USUÁRIO

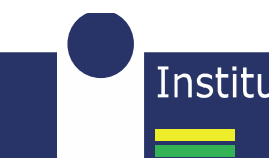

Instituto de Estudos de Protesto de Títulos do Brasil Seção Minas Gerais

### Sumário:

| Central de cancelamento eletrônico | 03 |
|------------------------------------|----|
| Observações importantes            | 04 |
| Acesso ao sistema                  | 06 |
| Controle de declaração de anuência | 09 |
| Criação de anuência                | 10 |
| Envio da anuência                  | 12 |
| Acompanhamento da anuência         | 14 |
| Emissão de procurações             | 18 |

#### **Central de Cancelamento Eletrônico:**

A Central de Cancelamento Eletrônico (CECANE) é uma ferramenta desenvolvida pelo IEPTB-MG e tem como princípio facilitar o envio das anuências aos cartórios de protesto de todo o estado.

Para utilização do sistema não é necessário realizar cadastro no site, basta utilizar um certificado digital válido (e-CPF ou e-CNPJ).

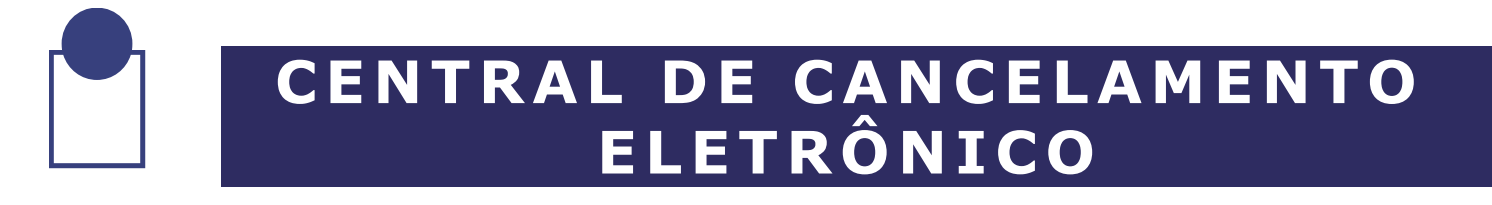

#### INFORMAÇÕES IMPORTANTES PARA ACESSO:

1º - Recomendamos a utilização dos navegadores <u>Internet Explorer</u>, <u>Mozilla Firefox</u> ou <u>Safari</u>.

O sistema de cancelamento eletrônico utiliza o *plug-in* Java que não é mais suportado no *Google Chrome*, a partir da versão 42.

2º - O Java Plug-in e os navegadores utilizados devem estar atualizados. <u>Verifique a versão do plug-in Java</u>. <u>Verificar se o navegador está atualizado.</u>

3º - É necessário que você possua um certificado digital válido homologado pela ICP-Brasil. Para mais informações sobre certificado digital acesse: <u>http://www.iti.gov.br/</u> ou consulte seu contador.

4º - Não é preciso fazer cadastro no site do IEPTB-MG, basta utilizar o certificado digital tanto para acesso quanto para assinatura das cartas de anuência.

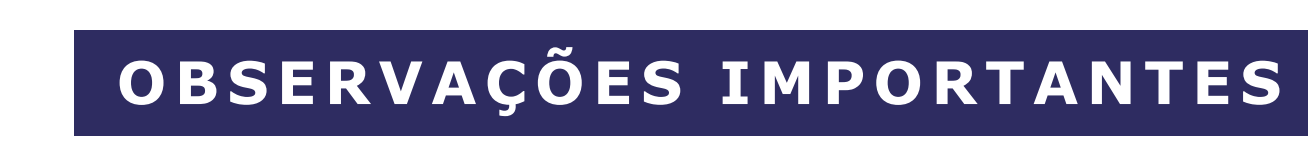

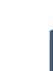

# PROCEDIMENTOS PARA ENVIO DAS ANUÊNCIAS ASSINADAS DIGITALMENTE

Para acesso ao sistema de cancelamento eletrônico é necessário visitar o site do IEPTB-MG, através do seguinte link: <u>http://ieptbmg.com.br/</u>.

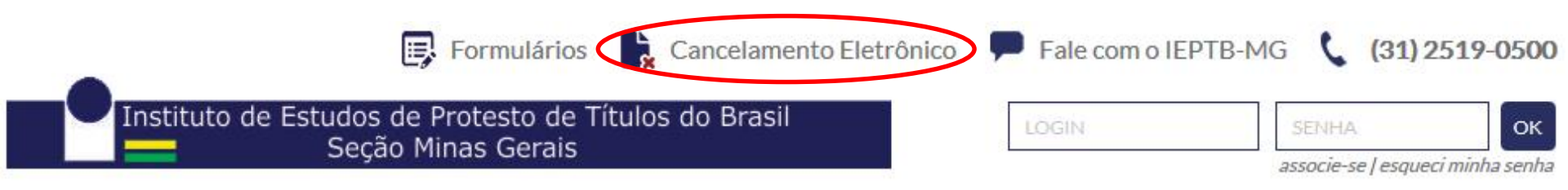

Na página inicial do site, clicar no ícone *"Cancelamento eletrônico"*, localizado no topo da página.

OBS.: PLUGUE O SEU **CERTIFICADO DIGITAL DO TIPO** <u>A1</u> OU <u>A3</u> EM UMA DAS PORTAS USB DO SEU COMPUTADOR.

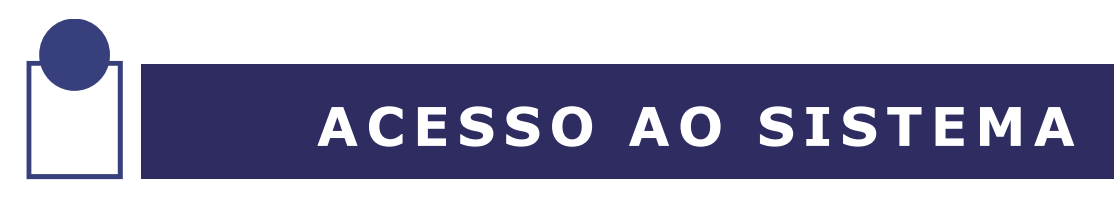

#### Após clicar, você será redirecionado à seguinte página:

#### Acesso ao sistema de solicitação de cancelamento de protestos

Para acessar o sistema é necessario utilizar um certificado digital do tipo e-CPF ou e-CNPJ válido.

#### Instruções para acesso

1. Digite sua senha PIN quando solicitado

- 2. Aguarde até que a lista de certificados apareça ao lado
- 3. Selecione o certificado que deseja utilizar
- 4. Clique em executar para acessar o sistema

#### Solução de problemas

Caso você esteja enfrentando dificuldades técnicas para acessar o sistema, visite nossa <u>página de ajuda</u>.

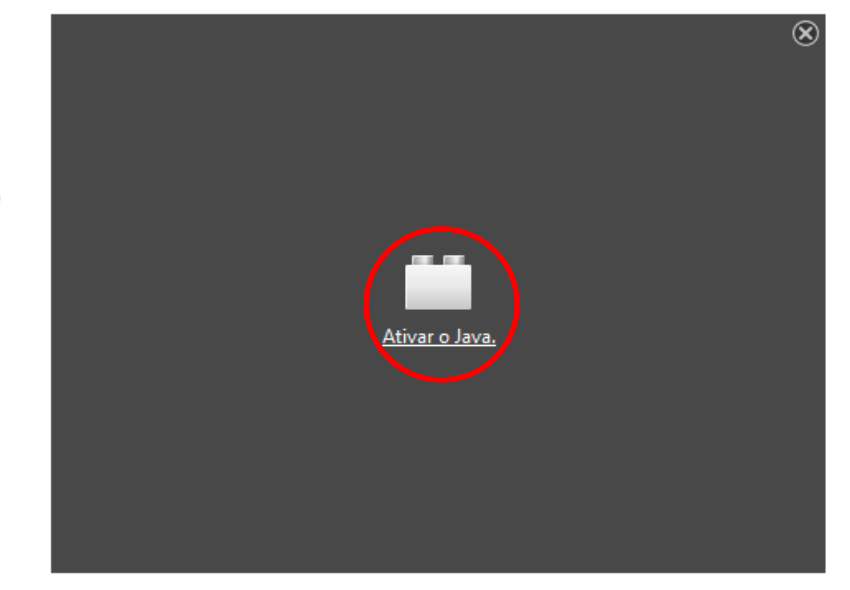

**Obs.:** O navegador solicitará *permissão para execução do Plug-in Java*. Clique em *"ativar"* e logo após em *"permitir".* 

# ACESSO AO SISTEMA

Após carregado o plug-in Java, será exibida no canto direito da tela uma lista com todos os certificados digitais plugados no computador. Localize seu certificado digital válido na lista e clique no botão *"Executar"*, localizado no canto inferior direito da tela:

#### Acesso ao sistema de solicitação de cancelamento de protestos

- Lista de Certificados

Para acessar o sistema é necessario utilizar um certificado digital do tipo e-CPF ou e-CNPJ válido.

|      | Emitido Para            | Válido de                                                                | Válido até                                                                                                    |
|------|-------------------------|--------------------------------------------------------------------------|----------------------------------------------------------------------------------------------------|
| INST | TITUTO DE ESTUDOS DE PR | 14/05/2013 21:00:00                                                      | 14/05/2014 20:59:59                                                                                                    |
| INST | TITUTO DE ESTUDOS DE PR | 09/06/2014 21:00:00                                                      | 09/06/2015 20:59:59                                                                                                    |
|      |                         |                                                                          |                                                                                                    |
|      |                         |                                                                          |                                                                                                    |
|      |                         |                                                                          |                                                                                                    |
|      |                         |                                                                          |                                                                                                    |
|      |                         |                                                                          |                                                                                                    |
|      |                         |                                                                          |                                                                                                    |
|      |                         |                                                                          |                                                                                                    |
|      |                         |                                                                          |                                                                                                    |
|      |                         |                                                                          |                                                                                                    |
|      |                         |                                                                          |                                                                                                    |
|      |                         |                                                                          |                                                                                                    |
|      |                         | Emitido Para<br>INSTITUTO DE ESTUDOS DE PR<br>INSTITUTO DE ESTUDOS DE PR | Emitido Para Válido de<br>INSTITUTO DE ESTUDOS DE PR 14/05/2013 21:00:00<br>INSTITUTO DE ESTUDOS DE PR 09/06/2014 21:00:00 |

## ACESSO AO SISTEMA

Você será redirecionado à página de *"Controle de Declaração de Anuência"*, onde são exibidas e arquivadas todas as anuências enviadas a partir do seu certificado digital. Você também poderá acompanhar o processo desde a criação, até o recebimento da anuência pelo cartório:

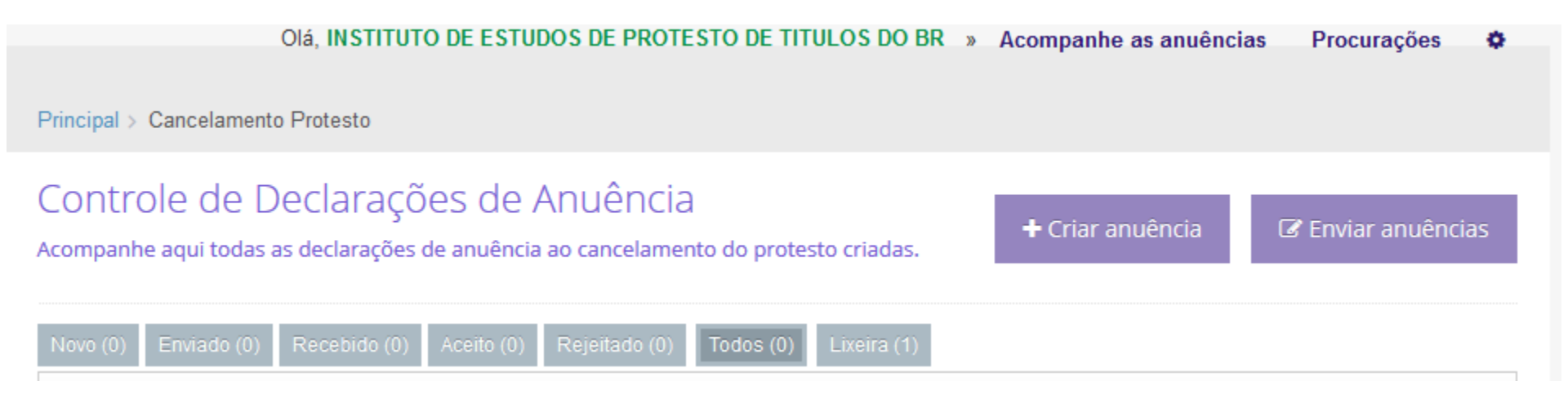

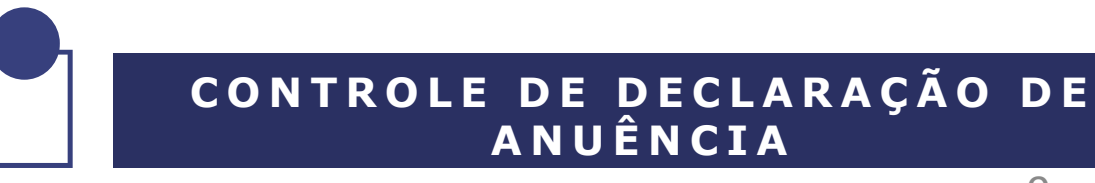

9

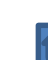

Para criação e envio da carta de anuência aos cartório de protesto do estado de Minas Gerais, na página de *"Controle de Declaração de Anuência"* clique no botão *"+ criar anuência"*.

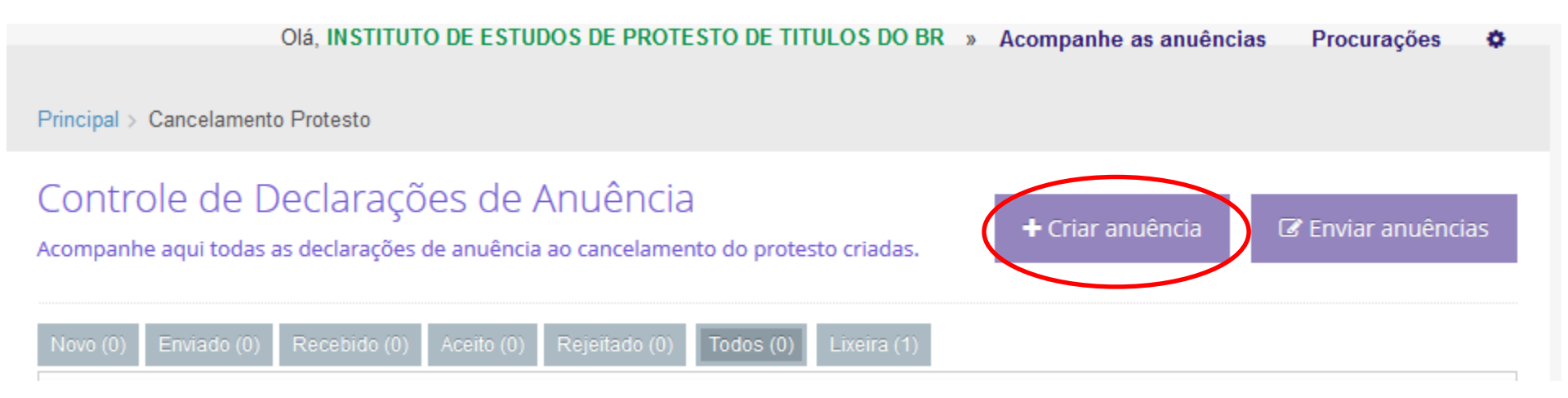

Você será direcionado à página de "Preenchimento da declaração de anuência".

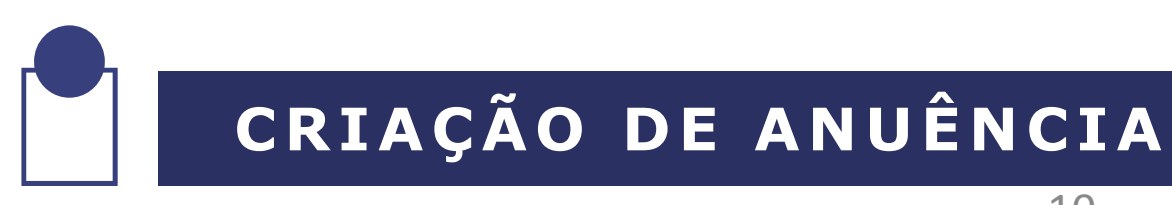

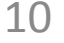

# Na página de "Preenchimento da declaração de anuência", você deverá preencher todos os campos com os dados referentes ao título protestado em cartório:

| Credor                           |                                        |                   | Telefone do credor              |                               |
|----------------------------------|----------------------------------------|-------------------|---------------------------------|-------------------------------|
| INSTITUTO DE ESTUDOS DE P        | PROTESTO DE TITULOS DO B               | R 🔹               | (11) 4115-3684                  |                               |
| Data de emissão do título        | Espécie                                |                   |                                 |                               |
| 03/01/2015                       | Duplicata mercantil po                 | r indi 💌          |                                 |                               |
| Cartório                         | tório ** Nome do                       |                   |                                 | * CPF/CNPJ                    |
| 2º Tabelionato de Protesto - Bel | o Horizonte 🔹                          | JOSÉ DA           | A SILVA                         | 09747781707                   |
|                                  |                                        |                   |                                 | Usar somente números          |
| Número do protocolo              | Número do título                       |                   | Data do vencimento              | * Valor do título             |
| 200708760                        | 15/DMI100                              |                   | 03/02/2015                      | 1.000,05                      |
| Email do devedor                 |                                        |                   | Telefone do devedor             |                               |
| envio@teste.com.br               |                                        |                   | (31) 2520-2503                  |                               |
| Após p<br>botão '                | reenchimento dos<br>'salvar declaração | dados a<br>de anu | lo título, clicar no<br>ência". | Salvar declaração de anuência |

Ao clicar em *"salvar declaração de anuência",* a página rolará automaticamente para baixo, exibindo as *"Declarações aguardando assinatura e envio"*.

Obs.: Você poderá *criar quantas anuências desejar*, sem a necessidade de envio imediato. Sempre que acessar o sistema com o mesmo certificado digital, as anuências estarão à disposição.

#### Declarações aguardando assinatura digital

As declarações de anuência listadas abaixo estão aguardando sua assinatura digital. Selecione as declarações que você deseja enviar para os cartórios e clique em **Assinar e Enviar**.

| Selecionar | Devedor       | CPF/CNPJ    | Cartório                                    | Protocolo | Titulo    | Ações                    |
|------------|---------------|-------------|---------------------------------------------|-----------|-----------|--------------------------|
|            | JOSÉ DA SILVA | 09747781707 | 2º Tabelionato de Protesto - Belo Horizonte | 200708760 | 15/DMI100 | Editar Copiar<br>Remover |

Para envio da carta de anuência ,você deverá clicar em "selecionar" e logo após clicar em "assinar e enviar".

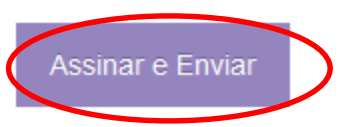

# ENVIO DA ANUÊNCIA

Ao clicar em *"enviar anuência"*, será exibida a tela abaixo e o *PIN* (senha) do seu certificado digital será solicitado para a conclusão da assinatura e o envio da anuência ao cartório de protesto.

#### Assinatura digital das declarações de anuência

O processo de assinatura das declarações de anuência é automático. Quando solicitado, clique em "Executar" para iniciar o Assinador de Anuências. Ao final do processo você será automaticamente direcionado. Em caso de erro consulte nossa página de ajuda

| [http://www.carbo |                |    |          | 1 |
|-------------------|----------------|----|----------|---|
| Nome do Token:    | e-CPF Certisic | n  |          |   |
| Senha do token:   | ••••••         |    |          |   |
|                   | ldioma atual:  | РТ |          |   |
|                   |                |    |          |   |
|                   |                | ОК | Cancelar |   |

Após inserir a senha do certificado digital, o sistema concluirá a assinatura e envio da declaração de anuência ao cartório de protesto inicialmente selecionado.

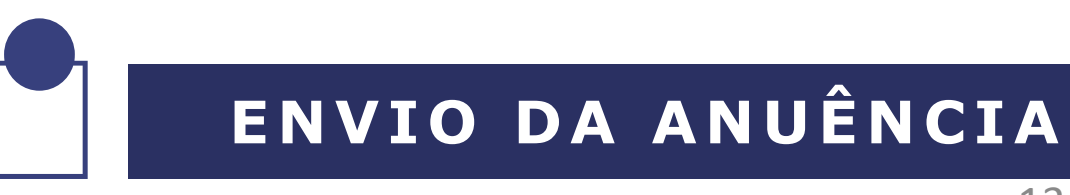

Após conclusão do envio da carta de anuência, o sistema o redirecionará para a página *"controle de declarações de anuência",* onde será possível acompanhar todo o andamento por *status*:

Na coluna "Ações", você terá as seguintes opções:

Permite que você visualize os dados da declaração de anuência.

Permite que você baixe um arquivo assinado digitalmente, contendo a declaração de anuência.

Permite que você envie a declaração de anuência para a lixeira. ATENÇÃO: ao enviar para a lixeira, isso não significa que você eliminou uma anuência e que ela não poderá ser usada; significa apenas que você a apagou da lista correspondente ao status. Depois que o cartório recebeu uma anuência, você não poderá "retirá-la" do cartório, por isso, seja cauteloso antes de clicar em "Assinar e Enviar".

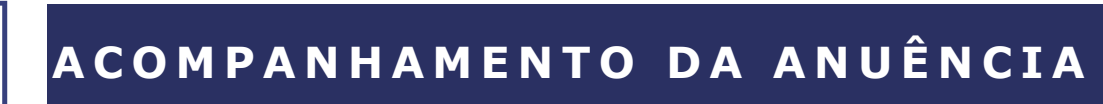

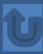

Após conclusão do envio da carta de anuência, o sistema o redirecionará para a página *"controle de declarações de anuência",* onde será possível acompanhar todo o andamento por *status*:

#### LEGENDA DOS STATUS NA PÁGINA DE CONTROLE DE DECLARAÇÃO DE ANUÊNCIA:

- Novo: Todas as cartas de anuência criadas no sistema e não enviadas;
- Enviado: Cartas de anuências enviadas aos tabelionatos;
- Recebido: Carta de anuências enviadas e visualizadas pelos cartórios;

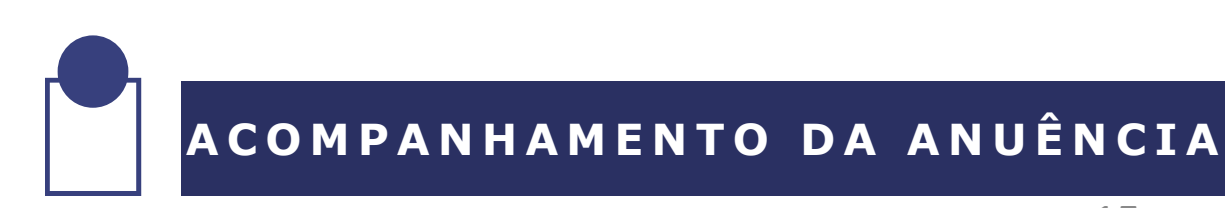

#### LEGENDA DOS STATUS NA PÁGINA DE CONTROLE DE DECLARAÇÃO DE ANUÊNCIA:

Aceito: Carta de anuência visualizadas, verificadas e aceitas pelo tabelionato por não conterem erros, nem de digitação, nem na assinatura digital;

**IMPORTANTE:** Caso seu cliente/devedor a arcar com os custos do cancelamento de protesto, informe-o que a carta de anuência já está disponível no cartório e que este deverá comparecer para fazer o pagamento e efetivar o cancelamento.

Caso o próprio credor/cedente vá efetuar o pagamento das custas de cancelamento, entre em contato com o cartório para obter informações de valor e conta para repasse. <u>Clique aqui.</u>

*Obs.: O IEPTB-MG está trabalhando para implementar no sistema de cancelamento eletrônico a emissão de boletos no intuito de facilitar o pagamento dos emolumentos e custas cartorárias.* 

### ACOMPANHAMENTO DA ANUÊNCIA

#### LEGENDA DOS STATUS NA PÁGINA DE CONTROLE DE DECLARAÇÃO DE ANUÊNCIA:

- Rejeitado: Anuências rejeitadas pelos cartórios por algum motivo (sempre especificados na devolução pelo cartório, possibilitando assim a correção e reenvio);
- Todos: Todas as anuências, independente do status;
- Lixeira: Anuências excluídas pelo credor;

ACOMPANHAMENTO DA ANUÊNCIA

#### Procurações:

O sistema permite que o usuário crie procurações para que seus funcionários com o uso de certificação digital (e-CPF) possa fazer o envio e acompanhar o andamento das anuências, sem usar o e-CNPJ da empresa.

| <b>Q</b> Buscar                                         | Olá, USUÁRIO                        |                                | » Acompanhe as anuê             | ncias Procurações        | ۰ |
|---------------------------------------------------------|-------------------------------------|--------------------------------|---------------------------------|--------------------------|---|
| Principal > Cancelamento Protesto                       |                                     |                                |                                 |                          |   |
| Preenchimento da Pro<br>Preencha os dados do procurador | ocuração                            |                                |                                 | 🗲 Voltar para procuraçõe | S |
| * Nome do procurador                                    |                                     | CPF/CNPJ do                    | procurador                      |                          |   |
|                                                         |                                     | Usar somente                   | números                         |                          |   |
| O outorgante da procuração ora gerada p                 | oderá revogá-la a qualquer momento. | Para isso, <mark>b</mark> asta | rá utilizar a opção de "Excluir | r procuração".           |   |
|                                                         |                                     |                                |                                 | Salvar procuração        |   |

### PROCURAÇÕES

#### Procurações:

Usuário pode excluir ou incluir novas procurações.

Um **único procurador** pode anuir por mais de uma empresa.

| ۹ | Buscar                                                | Olá, USUÁRIO                     | » | Acompanhe as anuências | Procurações       | ٠  |
|---|-------------------------------------------------------|----------------------------------|---|------------------------|-------------------|----|
|   | Principal > Cancelamento Protest                      | 0                                |   |                        |                   |    |
|   | Controle de Procur<br>Acompanhe aqui todas as suas pr | ações de Credores<br>rocurações. |   |                        | + Criar procuraçã | ão |
|   | Procurações                                           |                                  |   |                        |                   |    |
|   | Iome do procurador CPF/CNPJ do procurador             |                                  |   | Ações                  |                   |    |

### PROCURAÇÕES

Rua Rio de Janeiro, nº1.584, Loja 104, Lourdes Belo Horizonte, Minas Gerais, CEP 30160 042

Contato: 31 2519 0500

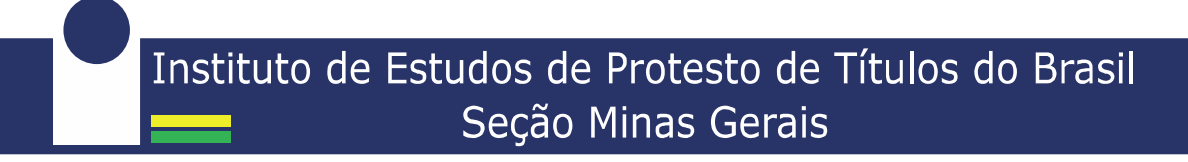